------1997年9月10日 ニフティ株式会社

◆インストール方法◆

<インストール上の注意事項>

(1)「ダイヤルアップネットワークの設定」ツールのご利用について

NIFTY MANAGER for Windows95 のインストール終了後、引き続いて「ダイヤルア ップネットワークの設定」を実行することが可能です。

| ダイヤルアップネットワークの設定                                                                                                    |  |  |  |  |  |
|----------------------------------------------------------------------------------------------------|--|--|--|--|--|
|                                                                                                    |  |  |  |  |  |
| HyperROADIに接続するための、ダイヤルアップネットワークの設定を行ないます。                                                                                    |  |  |  |  |  |
| 設定の途中で、接続に必要なソフトウェアをインストールするため、Windows95/NTのインストール時に使用した<br>セットアッブティスク、またlはCD-ROM)を挿入するように指示されることがありますので、あらかじめ準備し<br>ておいて下さい。 |  |  |  |  |  |
| 設定の最後で、コンビュータを再起動するように指示されることがありますので、指示に従い再起動を行<br>なってください。                                                                   |  |  |  |  |  |
| この設定ブログラム以外のブログラムが実行中であれば、それらを全て終了させて下さい。(実行中の<br>ブログラムは、タスクバーに表示されています。)                                                     |  |  |  |  |  |
| Ver 4.50                                                                                                    |  |  |  |  |  |
| < 戻る(B) (次への)> キャンセル ヘルフ*                                                                                                    |  |  |  |  |  |

すでにダイヤルアップ接続以外の方法でインターネット(または LAN等)に接続 するように設定されているコンピュータをお使いの場合、このセットアップを実行 すると、以下の警告のメッセージが表示されます。

| ダイヤルアップネットワークの設定                                                                                                    |
|----------------------------------------------------------------------------------------------------|
| このコンビュータは、既にダイヤルアッブ接続以外の方法でインターネット(またlはLAN)に接続するように設定さ<br>れています。ネットワークを変更しますか?                                             |
| <ul> <li>設定する(S)<br/>ネットワーク環境をHyperROAD接続できるように変更します。</li> <li>設定しない(M)<br/>が(セルアッコ)を手動で設定してください。</li> </ul>               |
| 注意<br>このツールを用いると、現在のネットワーク環境を変更して、HyperROADで接続できるようにします。<br>そのために、現在のネットワークで不具合が発生する場合があります。ネットワークの管理者とご相談の<br>上、実行してください。 |
| く 戻る(B) 完了 キャンセル ヘルフ <sup>*</sup>                                                                                          |

このようなときには、お使いの環境のネットワーク管理者にご相談ください。

## (2)データベース変換プログラムについて

以前のバージョン Ver3.00より「アドレスブック(Abook.mdb)」、Ver4.50より 「フォーラムデータベース(Forum.mdb)」 のデータベースファイル形式が、一部変 更されています。そのためこの Ver4.50インストール時には、以前のデータベース ファイルの形式を Ver4.50の形式に変換するプログラムが実行されます。

NIFTY MANAGER のインストール時に実行されるデータベース変換プログラムは、 「インストールの選択」ダイアログで、インストールディレクトリとして指定した フォルダ配下の「Database」フォルダ内にあるデータベースファイルの変換を行い ます。

変換は自動的に行われるため、通常のご利用では影響がありませんが、以前のバ ージョンで「Database」フォルダ位置を変更してお使いの場合や、複数のデータベ ースファイルをお使いだった場合は、スタートメニューに「データベース変換プロ グラム」が登録されていますので、このプログラムでデータベースファイルの形式 を変換してお使いください。

[手動でデータベースファイルを変換するときの使い方]

「このデータベース変換プログラムは、NIFTY MANAGERの「オプション(O)」メニュ ー ー「フォルダ設定(F)」を選択することで表示される「フォルダ設定」ダイアロ グの 「データベース(B)」で指定されているフォルダ内にあるデータベースファイ ルを変換します。

NIFTY MANAGER で指定されているフォルダ外に、変換したいデータベースファイルが存在しているときには、

a.指定されているフォルダ内に変換したいデータベースファイルを移動する

b.「フォルダ設定(F)」の「データベース(B)」で指定されているフォルダ名を、 変換したいデータベースファイルが存在するフォルダ名に変更する

のいずれかの操作を行ってから、「データベース変換プログラム」を実行してくだ さい。

「また「データベース変換プログラム」は、 NIFTY MANAGERを終了させてから実行 してください。

<インストール操作手順>

1.Windows95の「マイコンピュータ」または「エクスプローラ」で「Setup.exe」を 選択するか、タスクバーの【スタート】→【ファイル名を指定して実行(R)...】 を選択して、開いたダイアログの【参照(R)...】ボタンから、インストール元の 「SETUP.EXE」を選択してください。セットアッププログラムが起動します。

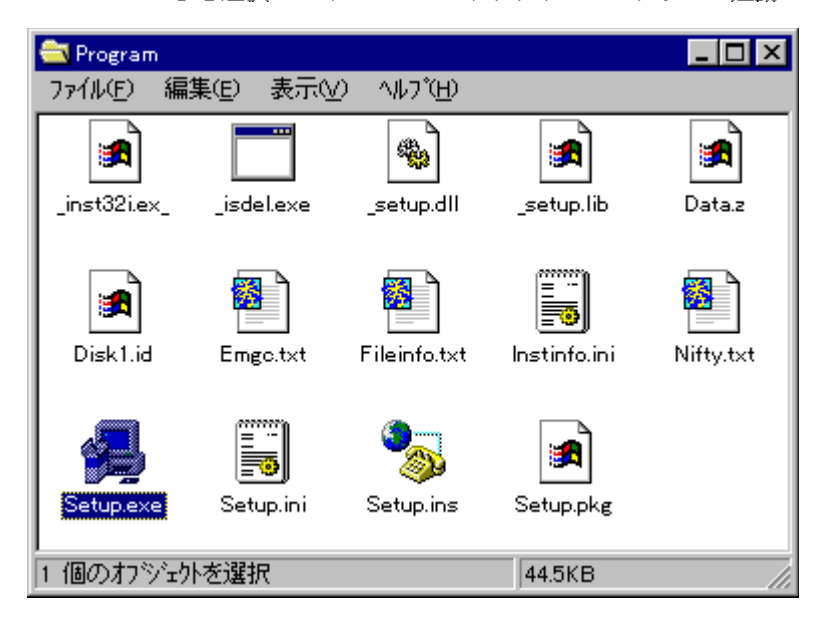

2.画面の指示にしたがって、ボタンを選択してください。【インストール先の選択】

ダイアログでは、「C:\Program Files\NIFTY」が初期設定となっています。変更 するときは、【参照(R)...】ボタンから【ディレクトリの選択】でインストール 先を決定してください。ここで【次へ】を選択するとインストールが始まります。

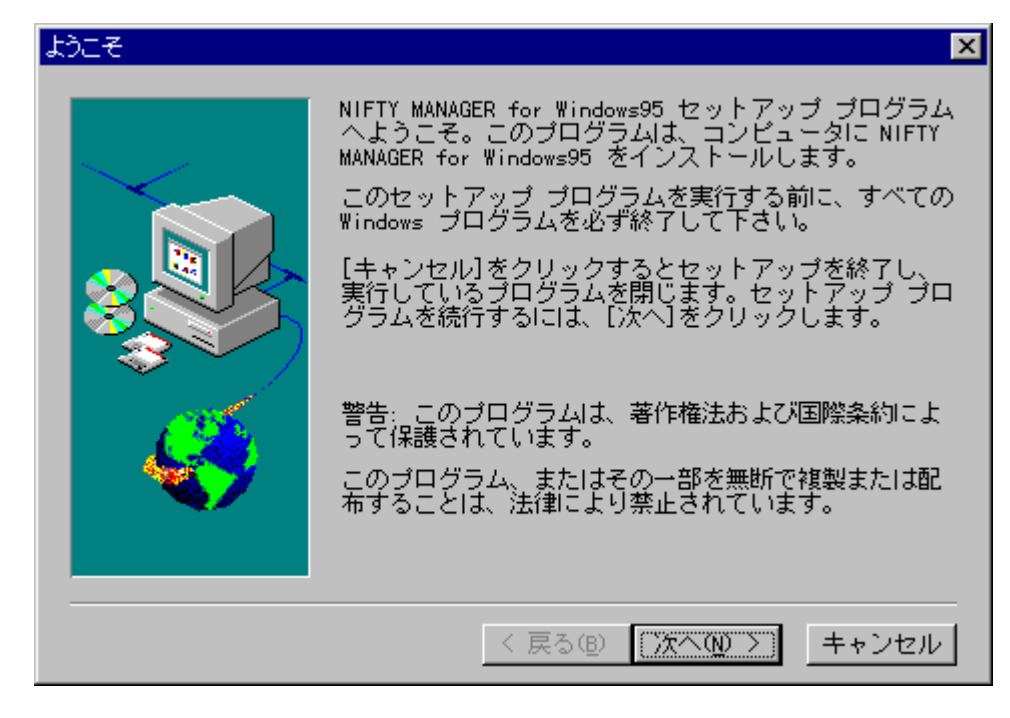

3.続いてセットアッププログラムは、必要に応じてデータベースエンジン(DAO3.5)の インストールを始めます。

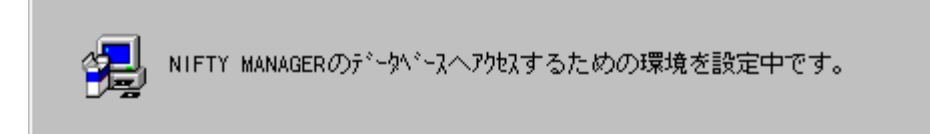

4.続いて、データベース変換プログラムが実行されます。

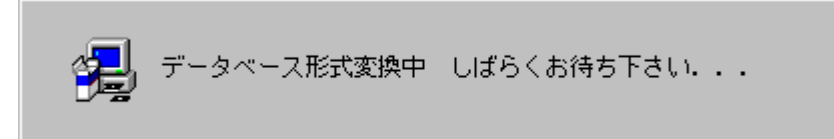

5.セットアップが完了します。

| 情報 | X              |
|----|----------------|
| •  | セットアップが完了しました。 |
|    | OK             |

6.続いて、【インターネット接続のセットアップ】を行うことができます。 「HyperROAD/HyperROAD64」をお使いになるための設定を開始するときには、 【はい】(※ご注意)を選択してください。

| 質問 |                                                                                                    |
|----|----------------------------------------------------------------------------------------------------|
| ?  | HyperROADIこ接続するための、ダイヤルアップネットワークの設定を行いますか?<br>「は、ハハ」を選択するとダイヤルアップネットワーク設定処理が起動します。<br>(通信設定を有効にするためにこ設定終了後システムの再起動を必要とする場合が<br>あります) |
|    |                                                                                                    |

(※ご注意)すでにネットワークの設定がされているパソコンで、【はい】を 選択すると、現在お使いの設定が変更される可能性があります。 詳しくは、上記の「<インストール上の注意事項>」をご確認く ださい。

## ------◆接続方法◆

(1)アプリケーションの起動

[スタート]-[プログラム]-[NIFTY MANAGER]-[NIFTY MANAGER]の順で、 「NIFTY MANAGER for Windows95」を起動してください。

| 🚷 NIFTY MANAGER for Windows95 Version 4.50                                        | _ 🗆 ×  |
|-----------------------------------------------------------------------------------|--------|
| ファイル(E) 編集(E) サービス(S) メール(M) オフ <sup>*</sup> ション(Q) ウィントや(M) ヘルフ <sup>*</sup> (H) |        |
| 💉 Ma 🖺 🐨 🔍 🔰 🖄 🚱 🖳 🖉                                                              |        |
| GO:                                                                               |        |
| 今週のお知らせおすすめガイド                                                                    |        |
|                                                                                   |        |
|                                                                                   |        |
|                                                                                   |        |
|                                                                                   |        |
|                                                                                   |        |
|                                                                                   |        |
|                                                                                   |        |
| ^ルブを表示するには [F1] を押してください。 00:00:                                                  | 00 //. |

(2)通信情報の設定 初回起動時には自動的に「セットアップ」ダイアログが表示されます。

| セットアッフ                                                   |                                                      |  |  |  |  |
|----------------------------------------------------------|------------------------------------------------------|--|--|--|--|
| NIFTY MANAGER の通信環境をセットアップします                            |                                                      |  |  |  |  |
| NIFTY<br>MANAGER                                         | ユーザーID(U):<br>パスワード(P):<br>全角、半角や大文字、小文字などに注意してください。 |  |  |  |  |
| ここで設定しなくても、毎回アクセス時に聞いてきます。<br>キャンセル後にオブションの通信設定でも設定できます。 |                                                      |  |  |  |  |
|                                                          | < 戻る(B) 次へ (N)> キャンセル ヘルフ*                           |  |  |  |  |

画面にしたがって「ユーザー ID(U)」「パスワード(P)」の設定や、接続するアク セスポイントの設定、接続に利用するモデムの設定、電話の設定を行うことができ ます。

| セットアップ 完了               |                       |  |  |  |  |
|-------------------------|-----------------------|--|--|--|--|
|                         | 完了                    |  |  |  |  |
|                         |                       |  |  |  |  |
|                         |                       |  |  |  |  |
| NIFTY<br>MANAGER        | セットアップが完了しました。        |  |  |  |  |
| [完了]をソリックすれば設定が有効になります。 |                       |  |  |  |  |
|                         |                       |  |  |  |  |
|                         |                       |  |  |  |  |
|                         |                       |  |  |  |  |
|                         | < 戻る(B) 完了 キャンセル ヘルフ° |  |  |  |  |

(3)「通信設定」ダイアログ メニューから、「オプション(0)」-「通信設定(S)」を選択すると、「通信設定」 ダイアログが表示されます。上記の「(2)通信情報の設定」で入力しなかった場合 や、設定の変更を行う場合には、ここでアクセスポイント電話番号やモデムなどの 設定を行ってください。

・「ユーザー設定」タブ NIFTY SERVEの「ユーザー ID(U):」「パスワード(P):」を入力しておくことが できます。ここを空欄にしておくと、接続毎に入力ダイアログが現れます。

| 通信 | 設定                   |             |           | ×      |
|----|----------------------|-------------|-----------|--------|
| ב  | ーザー設定 アウセスポイント設      | 定│ネットワーク設定  | 1         |        |
|    |                      |             |           |        |
|    |                      |             |           | _      |
|    | ב∽∜°−ID( <u>U</u> ): | <br>(英数字の半角 | 有文字で入力してく | ださいり   |
|    | <u> </u>             |             |           | _      |
|    |                      |             |           |        |
|    |                      |             |           |        |
|    |                      |             |           |        |
|    |                      | ок          | キャンセル     | ^/J/7° |

・「アクセスポイント設定」タブ 「追加(A)」ボタンを選択してください。

| 通信設定    |             |                   |       |                | × |
|---------|-------------|-------------------|-------|----------------|---|
| ユーザー設定  | アクセスホペイント語会 | 宦│ネットワーク設定        | 2]    |                |   |
| 接続時に傍   | 使用するアクセスホイ  | ント <b>ク</b> ኈーフ*: |       |                |   |
|         | 一般          |                   | ▼ グルー | ブの追加/設定(S)     |   |
| 一 アクセスホ | 171E        |                   |       |                |   |
| 所在      |             | 速度                | 番号    | 追加(4)          |   |
|         |             |                   |       | 変更( <u>M</u> ) |   |
|         |             |                   | _     | 削除( <u>D</u> ) |   |
|         |             |                   |       |                |   |
|         |             |                   |       |                |   |
| -       |             | ОК                | キャンセル | · ^///7*       |   |

・「アクセスポイント設定」ダイアログ 「追加(A)」ボタンを選択して、接続する最寄りのアクセスポイントを選択して ください。選択すると「電話番号(N)」「スクリプトファイル名(S)」は自動的に設 定されます。「モデム(M)」は、お使いになるモデムを選択してください。選択す るモデムが無いときは、モデムを追加する必要があります。Windows95の「コント ロールパネル」-「モデム」で、モデムの追加を行ってください。

| アクセスポイント設定                                                                                                    |                                                                                                    |                                                                                                    | ? ×      |
|----------------------------------------------------------------------------------------------------|----------------------------------------------------------------------------------------------------|----------------------------------------------------------------------------------------------------|----------|
| 地域選択( <u>A)</u> Japan.phn<br>アクセスポイント一覧( <u>P</u> ):                                                                                                    |                                                                                                    |                                                                                                    |          |
| 所在                                                                                                    | 速度                                                                                                    | 番号                                                                                                    | <b>_</b> |
| 東京A(ROAD 4)<br>東京B(ROAD 4)<br>東京C(ROAD 4)<br>東京C(ROAD 5)<br>東京B(ROAD 5)<br>東京C(ROAD 5)<br>東京C(ROAD 5)<br>東京C(ROAD 7)<br>東京A(HyperROAD)<br>東京B(HyperROAD)<br>東京(HyperROAD)<br>東京(HyperROAD)<br>東京(HyperROAD)<br>東京(HyperROAD)<br>東京(HyperROAD)<br>東京(HyperROAD)<br>東京(HyperROAD)<br>東京(HyperROAD) | 14400<br>14400<br>14400<br>28800<br>28800<br>28800<br>33600<br>33600<br>33600<br>33600<br>33600<br>32000<br>32000                                                                                                    | 03-5710-6400<br>03-5710-5300<br>03-5710-5300<br>03-5711-3911<br>03-3737-9000<br>03-5710-6222<br>03-5711-2966<br>03-5711-2966<br>03-5711-8520<br>03-5711-8519<br>03-5711-8519<br>03-5711-8519<br>03-5714-7525<br>03-5744-7523<br>スカリア <sup>*</sup> トファイル名(S): | -        |
| 03-5711-8519                                                                                                    |                                                                                                    | PPP.SCR                                                                                                    |          |
| €7°4( <u>M</u> ): MN128(64K)<br><br><br>                                                                                                    | ر<br>میں (میں 10 میں 10 میں 10 میں 10 میں 10 میں 10 میں 10 میں 10 میں 10 میں 10 میں 10 میں 10 میں 10 میں 10 میں 10<br>10 میں 10 میں 10 میں 10 میں 10 میں 10 میں 10 میں 10 میں 10 میں 10 میں 10 میں 10 میں 10 میں 10 میں 10 میں 10 میں | Ū<br>↓                                                                                                    |          |
|                                                                                                    |                                                                                                    |                                                                                                    |          |

(4)NIFTY SERVE への接続 「接続」アイコンを選択して、NIFTY SERVEに接続します。

| 🚷 NIFTY MANAGER for Windows95 Version 4.50                           | _ 🗆 × |
|----------------------------------------------------------------------|-------|
| ファイル(E) 編集(E) サービス(S) メール(M) オフ <sup>*</sup> ション(Q) ウィントや(M) ヘルフ*(H) |       |
| 🐼 M= 📲 🖤 🔍 🖄 🖓 🗐 ≤ 🛯 📈                                               |       |
| GO:                                                                  |       |
| 今週のお知らせおすすめガイド                                                       |       |
|                                                                      |       |
|                                                                      |       |
|                                                                      |       |
|                                                                      |       |
|                                                                      |       |
|                                                                      |       |
|                                                                      | 100   |
|                                                                      | ///   |

-----